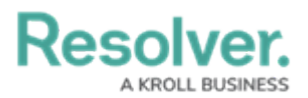

## **Export an Organization**

Last Modified on 02/06/2018 3:09 pm EST

As importing an organization requires a .JSON file from an existing organization, you must first complete the export process to create and save the file then import it into a blank organization.

## To export an organization:

- Click the icon in the top bar > Org Manager in the Application Management section.
- 2. Click Export Organization.
- Enter the name of the organization you're exporting in the Name field, then enter a version in the Version field. The values entered in these fields will determine the name of the .JSON file (e.g. ABC Corp 2.json).

| EXPORT ORGANIZATION |                            |  |
|---------------------|----------------------------|--|
| Name                |                            |  |
| ABC Corp            |                            |  |
| Version             |                            |  |
| 2                   |                            |  |
|                     |                            |  |
| CANCEL              | <ul> <li>EXPORT</li> </ul> |  |

The Export Organization section of Org Manager.

4. Click Export. The file will be saved in your Downloads folder.